802.1X AAA ACL **宋斌** 2012-03-14 发表

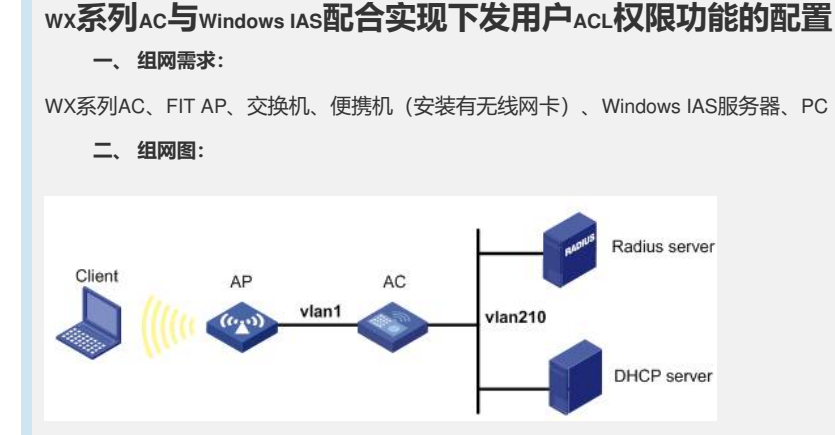

本配置举例中的AP使用的是WA2200系列无线局域网接入点设备,AC使用的是WX6103 系列无线控制器。Radius server的IP地址为8.1.45.67/24。Client和AP通过DHCP服务器 获取IP地址。

Client通过认证后允许访问网络8.1.0.0/16即VLAN210,其他网络资源不允许访问。

### 三、特性介绍:

下发ACL是接入设备与Radius服务器配合来对用户访问网络的权限进行控制。用户认证 通过后根据Radius服务器报文中的ACL内容,对用户可以访问哪些网络资源,不可以访 问哪些网络资源进行控制。

网络管理员可以通过下发ACL对用户访问网络的权限进行控制,具有很强的灵活性和适应性。

## 四、主要配置步骤:

在Dot1x接入端配置802.1x和认证。

# 启用端口安全port-security, 配置Dot1x认证方式为CHAP。

[AC] port-security enable

[AC] dot1x authentication-method chap

### #配置认证策略。

[AC] radius scheme radius

[AC-radius-radius] primary authentication 8.1.45.67

[AC-radius-radius] primary accounting 8.1.45.67

[AC-radius-radius] key authentication radius

[AC-radius-radius] key accounting radius

[AC-radius-radius] nas-ip 8.1.61.3

[AC-radius-radius] accounting-on enable

[AC-radius-radius] quit

#### #配置认证域。

[AC] domain radius

[AC-isp-radius] authentication lan-access radius-scheme radius [AC-isp-radius] authorization lan-access radius-scheme radius

[AC-isp-radius] accounting lan-access radius-scheme radius [AC-isp-radius] quit

#### #把配置的认证域cams设置为系统缺省域。

[AC] domain default enable radius

### # 配置ACL。

[AC] acl number 3000[AC-acl-adv-3000] rule 0 permit ip destination 8.1.0.0 0.0.255.255[AC-acl-adv-3000] rule 1 deny ip

#配置无线口,并在无线口启用端口安全(802.1x认证)。

[AC] vlan 10
[AC-vlan10] quit
[AC] interface WLAN-ESS10
[AC-WLAN-ESS10] port access vlan 210
[AC-WLAN-ESS10] port-security port-mode userlogin-secure-ext
[AC-WLAN-ESS10] quit

## #配置无线服务模板。

[AC] wlan service-template 10 clear [AC-wlan-st-10] ssid radius [AC-wlan-st-10] bind WLAN-ESS 10 [AC-wlan-st-10] service-template enable [AC-wlan-st-10] quit

# #配置AP模板并绑定无线服务模板。

[AC] wlan ap wa2220x model WA2220X-AGP
[AC-wlan-ap-wa2220x] serial-id 210235A29E007C000009
[AC-wlan-ap-wa2220x] radio 2
[AC-wlan-ap-wa2220x-radio-2] channel 3
[AC-wlan-ap-wa2220x-radio-2] max-power 6
[AC-wlan-ap-wa2220x-radio-2] service-template 10
[AC-wlan-ap-wa2220x-radio-2] radio enable

## #配置VLAN虚接口

[AC] vlan 210
[AC] quit
[AC] interface vlan 210
[AC-Vlan-interface210] ip address 8.1.61.3 24
[AC] interface Vlan-interface 1
[AC-Vlan-interface210] ip address 7.0.0.61 24
[AC-Vlan-interface1] dhcp select relay
[AC-Vlan-interface1] dhcp relay server-select 1

#### Windows IAS配置

在Windows IAS上配置ACL下发,需要在用户使用的"远程访问策略"中添加Filter-ID属性,配置方法如下:

(1) 进入Internet 验证服务的远程访问策略,双击选取用户所使用的访问策略,点击<编辑配置文件>按钮,弹出"编辑拨入配置文件"窗口。

|                                                     |              |             | 1      |
|-----------------------------------------------------|--------------|-------------|--------|
|                                                     |              |             |        |
| 1912年後1度家心须儿配的条件。                                   |              |             |        |
| 11次に120日からの人に日は15次(11)<br>筆取社)日 (2)・                |              |             |        |
| NAS-IP-Address 匹配 "8.1.61.3"                        |              |             |        |
|                                                     |              |             |        |
|                                                     |              |             |        |
|                                                     |              |             |        |
|                                                     |              |             |        |
| 添加の)   编辑の)   冊降(                                   | R)           |             |        |
|                                                     |              | ᆕᆆᇔᄀᅖᆕᅷᄱᆄᄼ  |        |
| 如未注按请求和此来略于指定的来件但                                   | 689143 • 48/ | athice vite |        |
| WATCH THE TO WE WE WE WE WE WE WE WE WE WE WE WE WE |              |             |        |
| 编辑配查文件(2)                                           |              |             |        |
| 除非在用户配置文件中指定了访问权限。                                  | ,否则本策        | 客控制对网络的     | 访问。    |
|                                                     |              |             |        |
| 如果一个连接请求匹配指定条件:                                     |              |             |        |
| () 拒绝远程访问权限(图)                                      |              |             |        |
| ● 授予远程访问权限 (G)                                      |              |             |        |
|                                                     |              |             |        |
|                                                     | 确定           | 取消          | 应用 (A) |

(2) 在"编辑拨入配置文件"窗口中选取"高级"页签,点击<添加>按钮,弹出"添加属性" 窗口。

| 名称<br>ervice-Type | 供应商<br>RADIUS Stan | 值<br>Framed |  |
|-------------------|--------------------|-------------|--|
|                   |                    |             |  |
| Etmon) (cete      | a) 1 mile a)       | 1           |  |

(3) 在"添加属性"中选取Filter-ID选项,双击Filter-ID,弹出"多值属性信息"对话框。

| 新性 (B):                  |                 |                           |
|--------------------------|-----------------|---------------------------|
| 名称                       | 供应商             | 描述                        |
| Acct-Interim-Interval    | RADIUS Standard | 指定每次 NAS 所传送的暂时更新之间的间     |
| Callback-Number          | RADIUS Standard | 指定回拔电话号码。                 |
| Class                    | RADIUS Standard | 指定记帐记录分类。                 |
| Filter-Id                | RADIUS Standard | 指定请求身份验证的用户的筛选器列表名称       |
| Framed-AppleTalk-Link    | RADIUS Standard | 指定链接到用户的 AppleTalk 网络号。只  |
| Framed-AppleTalk-Network | RADIUS Standard | 指定 NAS 必须查询来分配用户的 AppleTa |
| Framed-AppleTalk-Zone    | RADIUS Standard | 指定用户的 AppleTalk 默认区域。     |
| Framed-Compression       | RADIUS Standard | 指定使用的压缩协议。                |
| Framed-IP-Netmask        | RADIUS Standard | 指定为用户配置的 IP 子网掩码。         |
| Framed-IPX-Network       | RADIUS Standard | 指定在 NAS 上为用户配置的 IPX 网络编号  |
| Framed-MTU               | RADIUS Standard | 指定为用户配置的最大传输单位(MTV)。      |
| Framed-Pool              | RADIUS Standard | 指定应该用来指派地址给用户的指派地址注       |
| Framed-Protocol          | RADIUS Standard | 指定使用的协议。                  |
| Framed-Route             | RADIUS Standard | 指定在 NAS 上为用户配置的路由信息。      |
| Framed-Routing           | RADIUS Standard | 指定用户使用的路由方法。              |
| Login-IP-Host            | RADIUS Standard | 指定用户应该连接到的主机的 IP 地址。      |
| Login-LAT-Group          | RADIUS Standard | 指定用户身份验证的本地传输 (LAT)组编码    |
| Login-LAT-Node           | RADIUS Standard | 指定被本地传输(LAT)服务把用户连接到的     |
| Login-LAT-Port           | RADIUS Standard | 指定被本地传输(LAT)连接到用户的端口。     |
| r , r r r r r            | DIDTIG (1 1 1   | きりしゃうきょうできょう。そうできょう日本では、  |

(4) 在"多值属性信息"对话框中点击<添加>按钮,弹出"属性信息"窗口。

| 【性名:         |   |        |
|--------------|---|--------|
| /ilter-Id    |   |        |
| <b>醒生号</b> : |   |        |
| 1            |   |        |
| 酮性格式:        |   |        |
| OctetString  |   |        |
| 属性值 (I):     |   |        |
| 供应商          | 值 | 上移の    |
|              |   | 下移(世)  |
|              |   | (添加(A) |
|              |   | 删除(医)  |
|              |   | 编辑(E)  |
|              |   |        |
| •            |   | •      |

(5) 在"属性信息"窗口中配置Fileter-ID属性值,我司字符串和十六进制格式均支持。FileterID属性数字表示ACL NUMBER。

1 设置输入属性值所用的格式为以字符串形式下发,下发的格式类型需要接入 设备端支持。

| Filter-Id       |           |            |
|-----------------|-----------|------------|
| 属性号:            |           |            |
| 11              |           |            |
| 属性格式:           |           |            |
| OctetString     |           |            |
| 输入属性值所用的格式 (2): | ● 字符串 (S) | ○ 十六进制 (년) |
| 3000            |           |            |

1 设置输入属性值所用的格式为以十六进制数的形式下发,下发的格式类型需要接入设备端支持。

| 属性名:          |       |       |         |
|---------------|-------|-------|---------|
| Filter-Id     |       |       |         |
| 属性号:          |       |       |         |
| 11            |       |       |         |
| 属性格式:         |       |       |         |
| OctetString   |       |       |         |
| 输入属性值所用的格式(2) | ○ 字符串 | © • - | 十六进制(H) |
| 0xBB8         |       |       |         |

完后点击<确定>按钮,完成属性添加。

(6) 完成属性添加后如下,点击<应用>按钮,然后确定完成。

| 1010                                     | 供应商                        | 值              |   |
|------------------------------------------|----------------------------|----------------|---|
| Service-Type<br>Filter-Id                | RADIUS Stan<br>RADIUS Stan | Framed<br>3000 |   |
|                                          |                            |                |   |
|                                          |                            |                |   |
|                                          |                            |                |   |
|                                          |                            |                |   |
|                                          |                            |                |   |
|                                          |                            |                |   |
| 15 AP                                    |                            |                |   |
| <u>d</u>                                 |                            |                | Þ |
| 4 () () () () () () () () () () () () () | (7) 日明全(7)                 | 1              | × |

## 五、结果验证:

(1) Client连接 SSID, 输入用户名和密码, 上线成功。

(2) 在AC上执行display connection可以看到有对应的Client的MAC地址,且ACL正确下发。

display connection ucibindex 1174 Index=1174, Username=test@radius MAC=0810-742d-a88d IP=N/A Access=8021X ,AuthMethod=CHAP Port Type=Wireless-802.11,Port Name=WLAN-DBSS10:78 Initial VLAN=10, Authorization VLAN=N/A ACL Group=3000 User Profile=N/A CAR=Disable Priority=Disable Start=2008-09-14 17:05:38 ,Current=2008-09-14 17:05:51 ,Online=00h00m13s Total 1 connection matched. (3) Client可以访问网络8.1.0.0/16即VLAN210,其他网络资源不能访问。